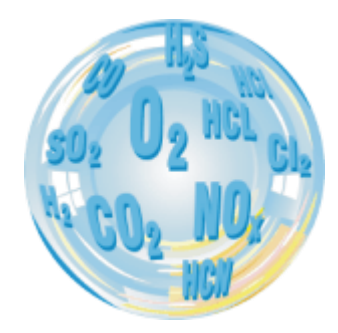

# TAB-COM

## Manual

Versja: 0.1 12/2018

# madur

| www.ma   | dur.com                                       | User manual | ТАВСОМ |
|----------|-----------------------------------------------|-------------|--------|
| Index    |                                               |             |        |
| 1. Intro | duction                                       |             | 2      |
| 2. Insta | Ilation                                       |             | 3      |
| 3. First | start-up                                      |             | 4      |
| 4. Con   | necting with analyser                         |             | 5      |
| 5. TabC  | COM functions                                 |             | 6      |
| 5.1.     | Remote Control                                |             | 6      |
| 5.2.     | Results – Preview, storage of current results |             | 7      |
| 5.3.     | Device info                                   |             | 9      |
| 6. Trou  | bleshooting                                   |             |        |

# 1. INTRODUCTION

Gas analysers GA-21 plus, GA-40 T plus equipped with optional Bluetooth module allow for wireless communication with PC (using madCom application) and also with Android devices with TabCom application.

www.madur.com

# 2. INSTALLATION

TabCom application should be downloaded from Google Play market:

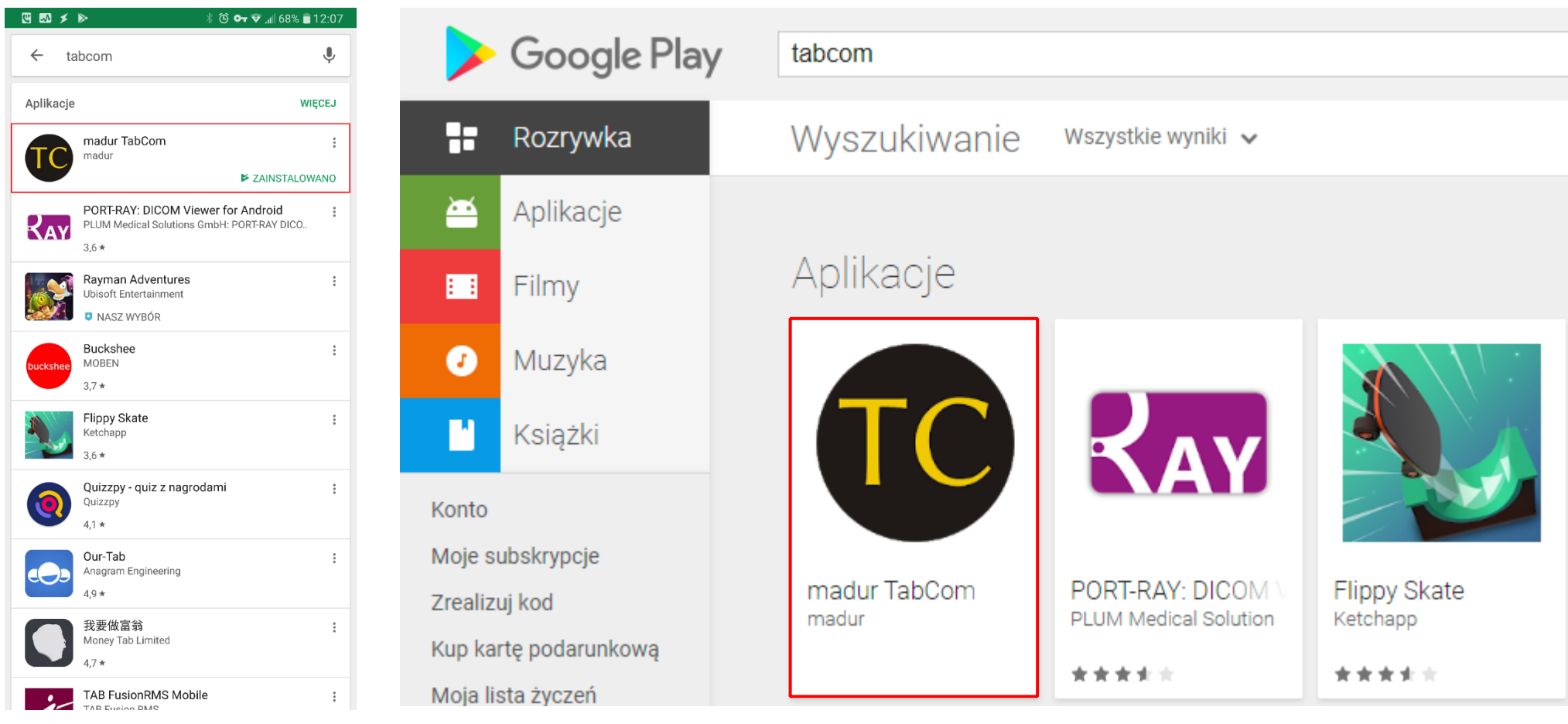

TabCom app in Google Play – view in android

device

TabCom app in Google Play market - view in desktop web browser

## ТАВСОМ

# 3. FIRST START-UP

#### After app is installed, it is necessary to make sure if the app was granted suitable permissions:

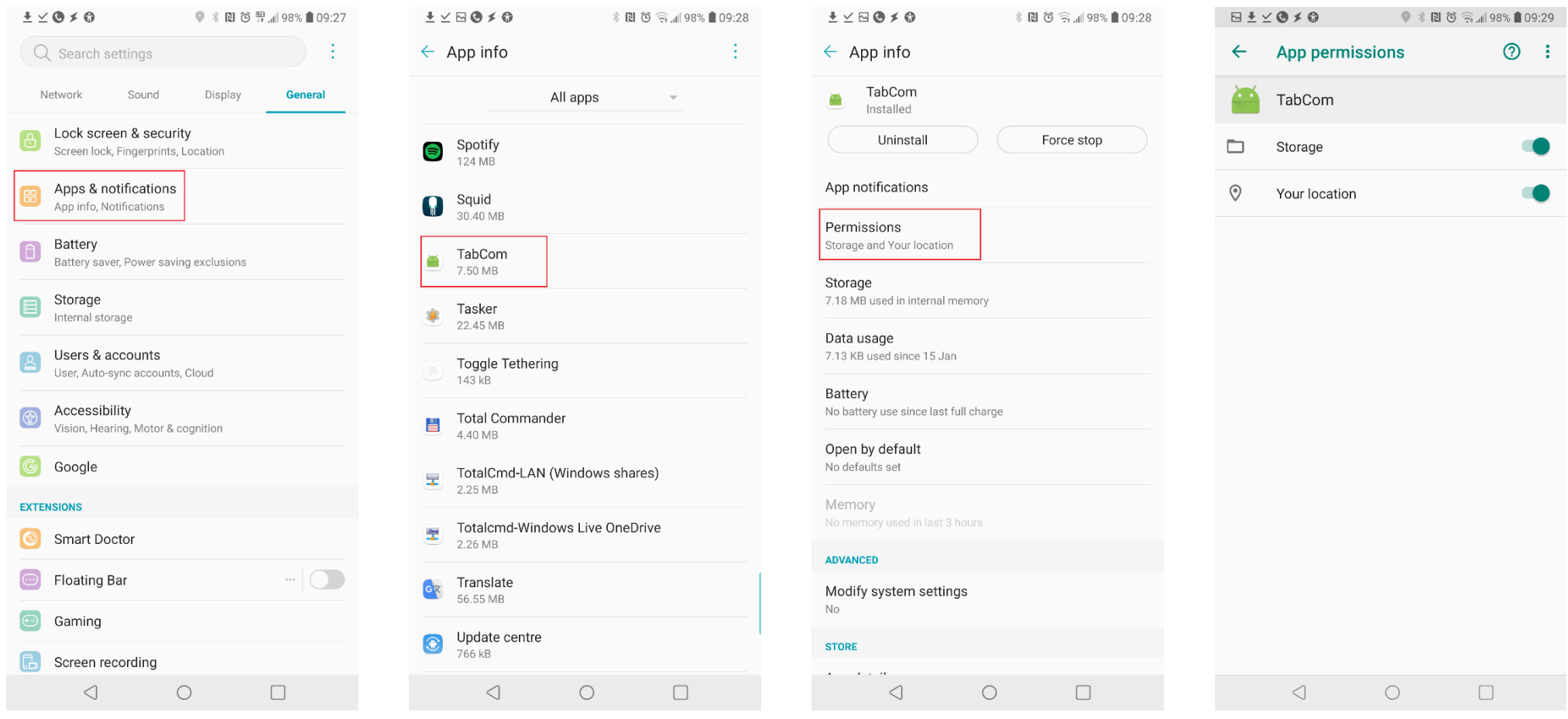

In system settings go to Apps & notifications

In app info, search for TabCom application

Inside TabCom inforatoin tab, go into Permissions

Make sure that both *Storage* and *Your location* permissions are granted (otherwise, TabCom will not be able to find any Bluetooth device, nor to store measurement data)

#### TABCOM

REC 🔵

\* 2

°C

hPa hPa

#### **CONNECTING WITH ANALYSER** 4.

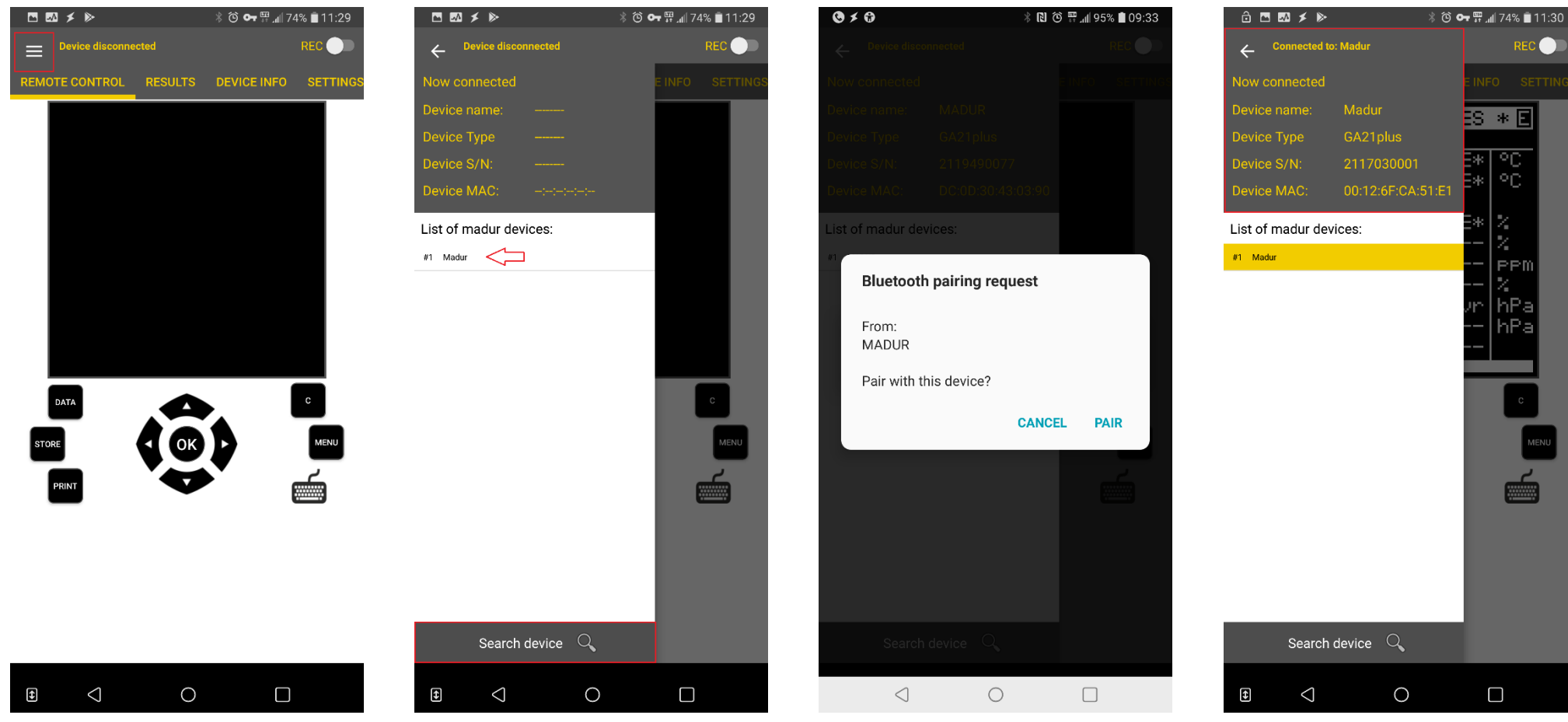

Use hamburger button to open device search menu

First, press Search device to refresh the list of available, then select a device from the list you wish to connect to.

Application will request to pair Bluetooth device. Pin number: 1234, in case it is requested.

After device connects with TabCom app, it will show device info: type of device, serial number, MAC address, etc.

## 5. TABCOM FUNCTIONS

## 5.1. Remote Control

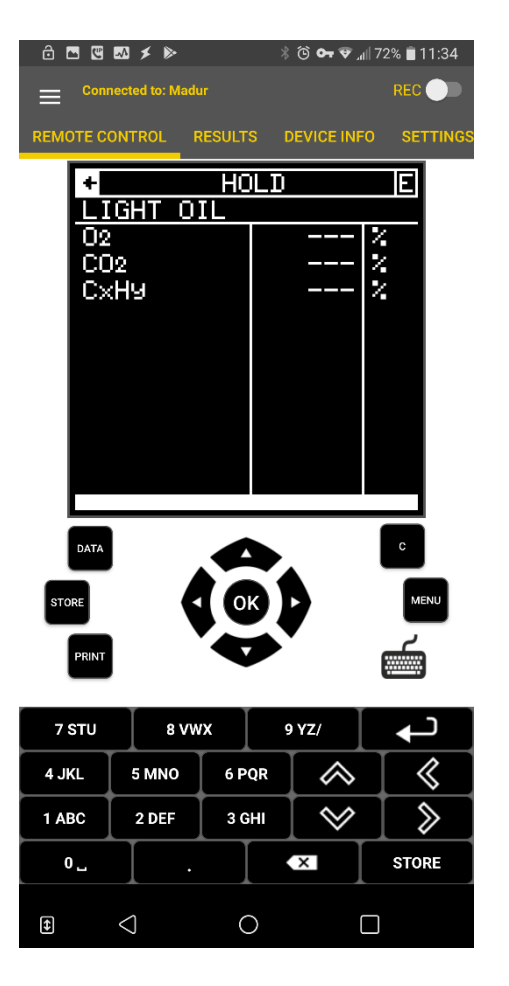

TabCom allows for remote control over GA-21plus / GA-40Tplus analyser. Android device mirrors content of analyser's screen. Below it, there is a virtual keyboard that allows to control the analyser, pressing virtual key is equal to pressing hardware key of analyser's keyboard:

DATA – opens results' screen#1

 $\ensuremath{\textbf{STORE}}$  – opens window with data storage settings

 $\ensuremath{\textbf{PRINT}}$  – sends content of a current screnn to printer

C – cancel / delete MENU – opens analyser's main menu

Keyboard icon – opens numeric keypad

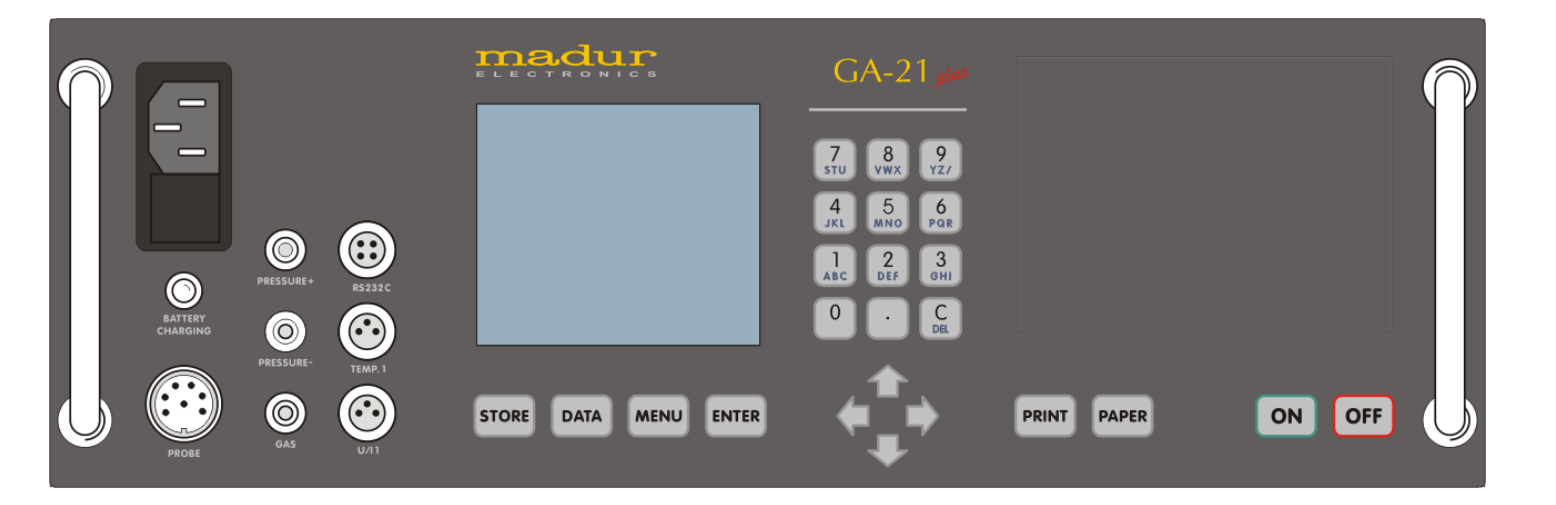

## ТАВСОМ

coordinates of place where measurements have

been performed, also about operator that

performed measurements, etc.

## 5.2. Results – Preview, storage of current results

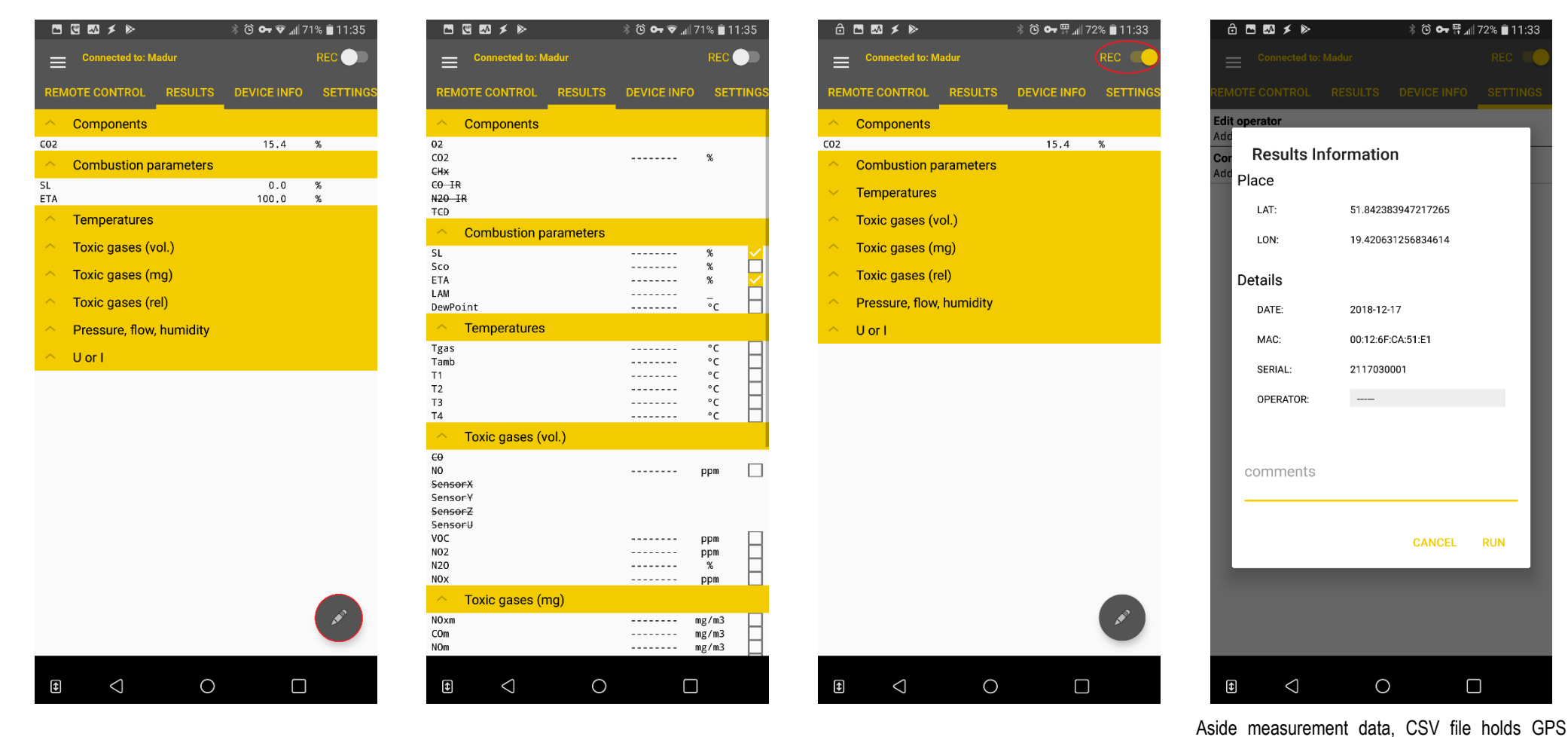

7

Tabcom app allows to view user-selected parameters. Press pencil icon to make customised selection of those parameters.

List of results (for preview and storage) Sensors that are not present in the connected device are presented in crossed-out font.

To start recording data, move REC slider. Data are stored in the android device memory as CSV file

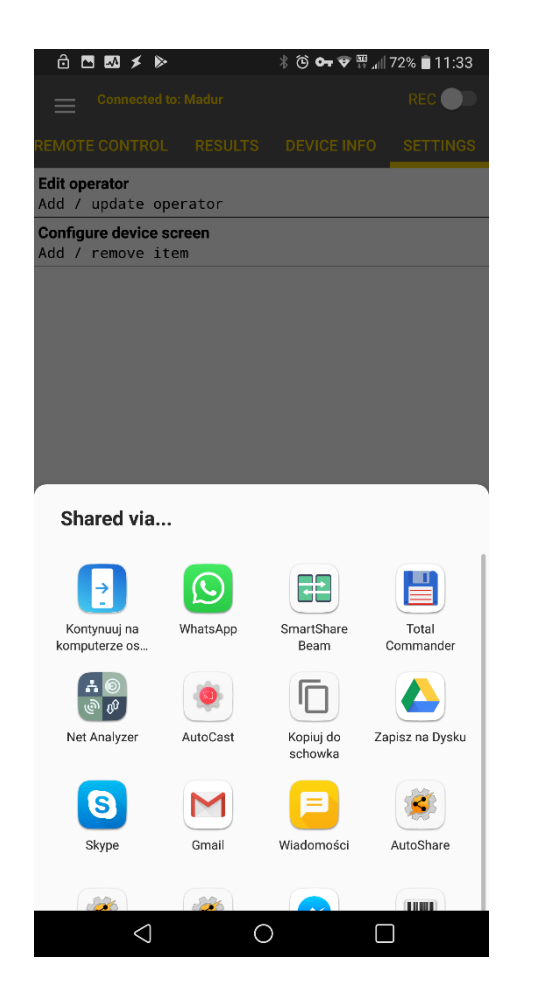

At the end of recorded measurement session (on closing records) program will automatically propose to share stored results. CSV file can be send as attachment by email, Skype, Whatsapp, MMS, shared via bluetooth, etc.

|                                                   | ∦ 🕒 🕶 🛱 ₄ill 87% 📕 09:51 |  |  |
|---------------------------------------------------|--------------------------|--|--|
| 🗮 Menedżer plików                                 | く日 直 :                   |  |  |
| ↑ Pamięć wewnętrzna                               | TabCom Results           |  |  |
| TabCom-2018-12-17_11-33-39.csv   171 B 17.12.2018 |                          |  |  |
|                                                   |                          |  |  |
|                                                   |                          |  |  |
|                                                   |                          |  |  |
|                                                   |                          |  |  |
|                                                   |                          |  |  |
|                                                   |                          |  |  |
|                                                   |                          |  |  |
|                                                   |                          |  |  |
|                                                   |                          |  |  |
|                                                   |                          |  |  |
|                                                   |                          |  |  |
|                                                   |                          |  |  |
| • < <                                             |                          |  |  |

CSV location in the android device:: Internal storage  $\rightarrow$  TabCom  $\rightarrow$  Results

## www.madur.com

### ТАВСОМ

## 5.3. Device info

| 🖇 🕲 🕶 🛱 📶 72% 🛢 11:33                        |  |  |  |  |
|----------------------------------------------|--|--|--|--|
| REC                                          |  |  |  |  |
| DEVICE INFO SETTINGS                         |  |  |  |  |
| Edit operator<br>Add / update operator       |  |  |  |  |
| Configure device screen<br>Add / remove item |  |  |  |  |
|                                              |  |  |  |  |

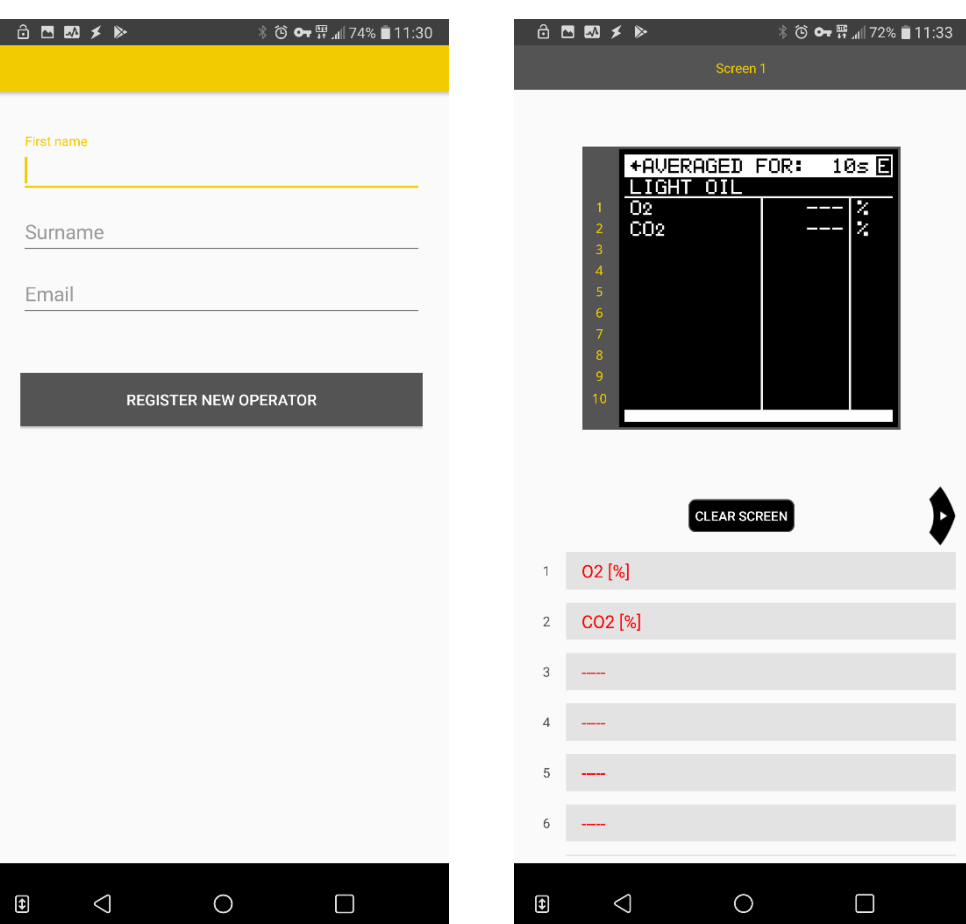

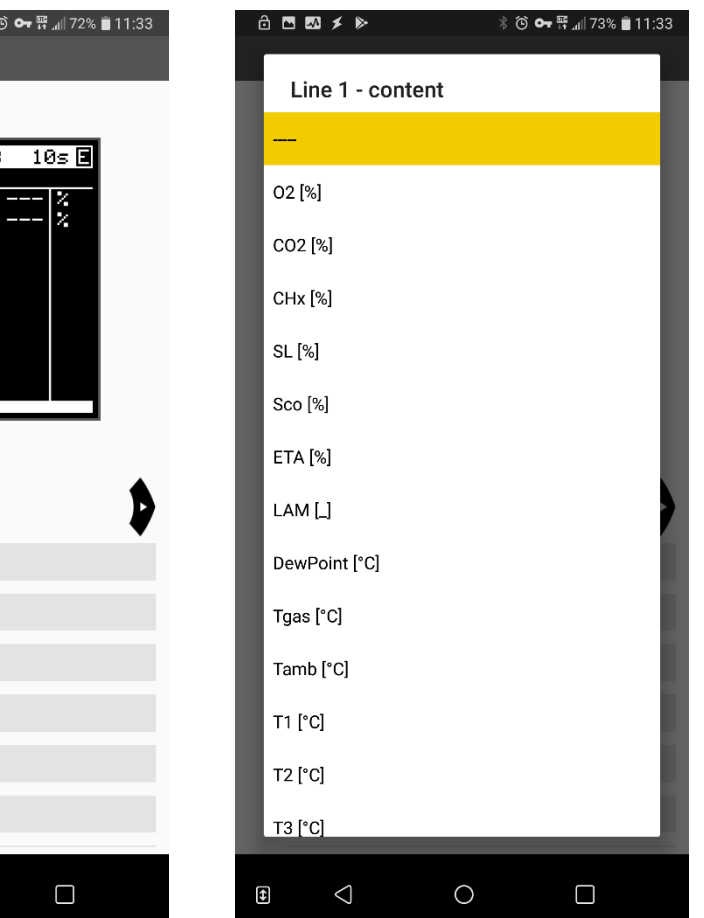

#### 

Device info settings allows to:

- Define operator's data
- Define analyser's results screens

Definition of operators data: Name, Family name, email address

## To define results' screen:

At the top there is information about screen number that is being modified.

Left / right arrows we select screen for modification.

*Clear Screen* button erases all content of the screen. Screen is defined line by line by assigning value from a dropdown list.

## ТАВСОМ

# 6. TROUBLESHOOTING

| ⊻ ⊠ 🔇 ≯ 🖨       | * 🔃 🖸 🛜 📶 94% 🛢 09:37 |  |  |  |  |
|-----------------|-----------------------|--|--|--|--|
| ← Storage       |                       |  |  |  |  |
| Version 3.0     |                       |  |  |  |  |
| Clear data      | Clear cache           |  |  |  |  |
| SPACE USED      |                       |  |  |  |  |
| App<br>Data     | 6.30 MB<br>156 kB     |  |  |  |  |
| Cache           | 233 kB                |  |  |  |  |
|                 |                       |  |  |  |  |
| $\triangleleft$ | 0                     |  |  |  |  |
|                 |                       |  |  |  |  |

In case of problem with application, e.g. unexpected crashes, it is advised to clear application data – i.e. restore it to default settings. Afterwards, it is necessary to provide application suitable permissions, like described in chapter 3.